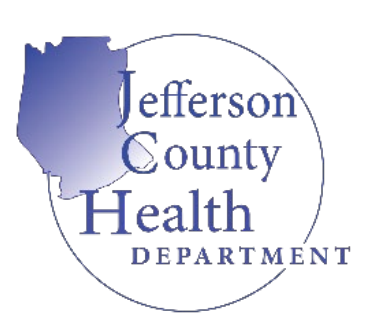

Jefferson County Health Department will champion positive health outcomes and behaviors through innovative programs and community engagement.

## HOW TO SUBMIT PUBLIC WATER SAMPLES: ("Inspection" = Water Sample)

- 1. Go to www.citizenserve.com/Jefferson
- Click "Login" at top of page
  NOTE: If you have NOT registered for an account please refer back to "Registering for an
  Account" otherwise proceed with logging in using your login credentials. If you have NOT applied for a
  Public Water Sample License you will NOT be able to submit your samples. Please refer back to "Applying for a Public Water Sample"
- **3.** Once you have logged in, you will be redirected to "My Account" page. Select the "View My Requests" Tab on the far-left side of the page
- 4. You will be redirected to "My Requests" page. From here under "License #" click on corresponding Public Water Sample License# you were given when you applied
- 5. You will be re-directed to "View License" page. Select "Request an Inspection" Tab on the far-left side of the page
- 6. You will be redirected to "Request an Inspection" page
- 7. Inspection Type: "Public Water Sample". Desired Date: This will be the date you are submitting your sample
- 8. ALL fields on the Public Water Sample MUST be filled out.
- 9. Once all fields have been filled out, click "Submit". You have now submitted a Public Water Sample

(IF YOU ARE SUBMITTING MORE THAN ONE SAMPLE REPEAT STEPS 5-9)

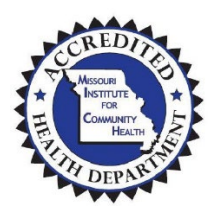

Jefferson County Health Department 405 Main Street, Hillsboro, MO 63050 Phone: 636-797-3737 Fax: 636-797-4631 www.jeffcohealth.org

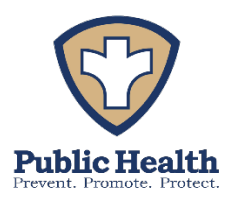